# **ATS 2.0**

## **Press - Copy - Wait**

How to migrate data from ATS 1.0 to ATS 2.0 in 3 steps

Navigate to
Company - ATS
and press
Migrate data in
the top right
corner

|                          |              |          | © sloneek <sup>®</sup>                    |
|--------------------------|--------------|----------|-------------------------------------------|
| COMPANY                  | ^            |          |                                           |
| ී Users                  | $\sim$       |          |                                           |
| ິເ∺ຳ Colleagues          |              |          |                                           |
| 🔝 Teams                  |              |          |                                           |
| <sup>+</sup> Recruitment | $\sim$       |          |                                           |
| + ATS                    |              |          |                                           |
| ≝ Onboarding             | ~            |          |                                           |
| 🎘 Assets                 | $\sim$       |          |                                           |
| Overview and administra  | tion         |          | Migrate data from old ATS                 |
|                          | Job position |          | Q Talent pool                             |
| List of jobs             |              |          | Advertising portal + New job po           |
| Action Name              |              | Location | Team All candidates New candidates Status |

Migrate data from old ATS

2. Copy any data we are not able to transfer for you that are displayed on the screen. Once you continue, migration will be launched

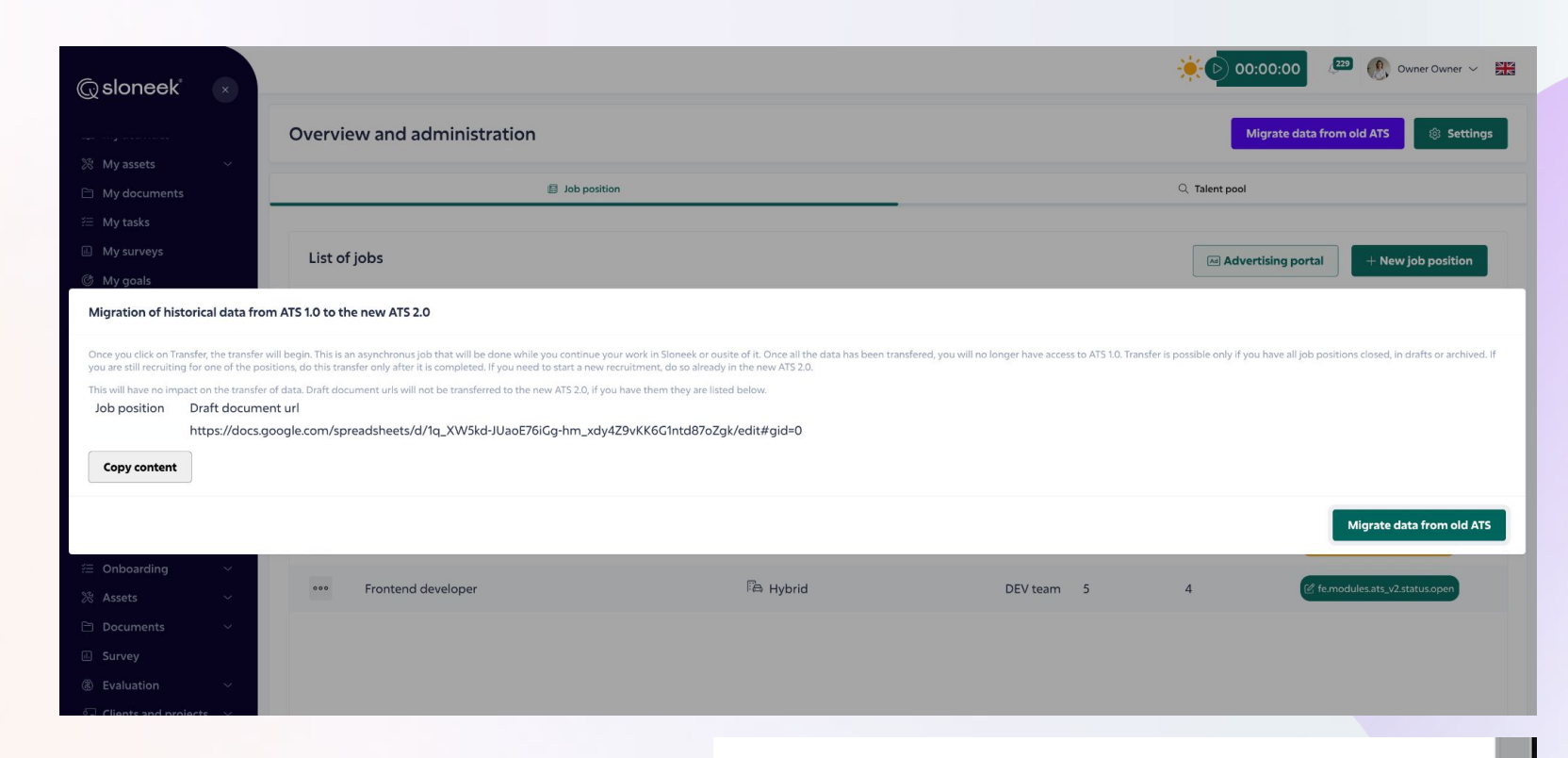

Migrate data from old ATS

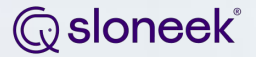

## 3. Wait for data to be transferred and enjoy our ATS 2.0

If you wish to see detailed list of fields migrated from ATS 1.0 to ATS 2.0 and how their position changed, see the following 2 pages

#### ©sloneek®

| Job status               | all migrated jobs will be automatically closed with reason "migrated from old ATS"   |
|--------------------------|--------------------------------------------------------------------------------------|
| Remuneration rate        | is a new field in ATS 2.0, therefore all past jobs will have set rate as "monthly"   |
| Employment Type          | will be visible in all migrated jobs as "type of employment relationship"            |
| Locations                | if multiple locations were selected, only the first will be displayed in the ATS 2.0 |
| Employment Working Hours | will be visible in all migrated jobs as "form of cooperation"                        |

#### © sloneek°

| Contact Person                 | → will be displayed in a field of "hiring manager"                                      |
|--------------------------------|-----------------------------------------------------------------------------------------|
| Draft document url             | we will list you all url links we were not able to map<br>into any field in the ATS 2.0 |
| Candidates recruitment history | → will be displayed in Notes and History section                                        |
| ATS Recruitment stages         | will be transferred to recruitment stages in<br>"Candidate in hiring" section           |
| Tags                           | → will be migrated as Talent Pool categories                                            |

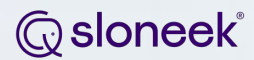

### Thank you for your cooperation!